# SISTEMA DE SELEÇÃO DE CANDIDATOS TEMPORÁRIOS - SISCANT - ORIENTAÇÕES AOS CANDIDATOS

Orientamos aos candidatos a LEREM o Aviso de Convocação, providenciar a documentação, digitalizar os arquivos PDF conforme solicitação do SISCANT e por fim a acompanhar as publicações na página do Processo Seletivo, visando evitar ligações desnecessárias para a central de dúvidas, por falta de leitura do Aviso de Convocação.

O SISCANT foi desenvolvido para ser intuitivo e de fácil entendimento. As mensagens em destaque a direita irão desaparecer à medida que os uploads forem realizados pelo candidato.

| 🖨 SiSCanT                  |                                                                                                    |                                                            | ¢                  |
|----------------------------|----------------------------------------------------------------------------------------------------|------------------------------------------------------------|--------------------|
| Candidato                  | Sistema de Seleção de Candidatos Temporários 希                                                      |                                                            | 🗌 / Página Inicial |
| A Página Inicial           | *Seleção de Oficiais e Sargentos Técnicos Temporários / 2024                                        | ETAPA ATUAL                                                | 3" RM              |
| 🖾 Minha Foto               | Boa tarde candidato Candidato Teste!<br>Último dia da inscrição: 14/07/2024 - <b>Restam 41 dias</b> | 1                                                          |                    |
| ≗ Meu cadastro >           |                                                                                                    |                                                            |                    |
| Inscrição de Especialidade | O seu comprovante de inscrição será liberado AOUI anós o térm                                       | ino das inscrições e a validação dos arquivos adicionados! |                    |
| Documentos de Inscrição    |                                                                                                    |                                                            |                    |
| Fale conosco               | Evolução da Inscrição                                                                               |                                                            |                    |
|                            | <b>Ö</b>                                                                                            | FALTANDO a sua foto                                        |                    |
|                            | Sua foto                                                                                            | FALTANDO Documentos de Inscrição!                          |                    |
|                            |                                                                                                    | FALTANDO Cadastro de Especialidade e Respectivo Currículo  |                    |
|                            |                                                                                                    | Gerar PDF RESUMO do seu cadastro                           |                    |
|                            | Especialidade(s) e Documentos de Currículo (Para pontuação e classificação)                         |                                                            |                    |
|                            | especializade(s) e pocomientos de can nono (r ere pontoayao e classificadad)                        |                                                            |                    |
|                            |                                                                                                    |                                                            |                    |

Tela de Evolução da Inscrição do Candidato. Observe que todos os ícones estão em VERMELHO para alertar que ainda devem ser editados pelo candidato. (SISTEMA DE SELEÇÃO DE CANDIDATOS TEMPORÁRIOS – SISCANT – ORIENTAÇÕES AOS CANDIDATOS, 4 JUN 24....1/2)

## Após o upload de todos os documentos de cada ícone o mesmo ficará VERDE, conforme a legenda a seguir:

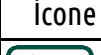

Significado/Observação

Esse ícone (em VERDE) identifica que o candidato está sem pendência, inseriu os documentos de inscrição previstos.

Esse ícone (em VERMELHO) identifica que o candidato tem pendência quanto a inserção de algum documento obrigatório.

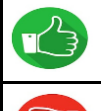

გ≣

Esse ícone identifica que o avaliador VALIDOU/ACEITOU o documento inserido pelo candidato.

Esse ícone identifica que o avaliador INVALIDOU/NÃO ACEITOU o documento inserido pelo candidato. Candidato poderá interpor recurso administrativo, dentro do prazo previsto para corrigir isso.

O ícone "Gerar PDF RESUMO do seu cadastro" apresenta um arquivo PDF onde estará destacado em VERMELHO as pendências relativas à INSCRIÇÃO, ESPECIALIDADE e documentos de CURRÍCULO. Enquanto houver a falta de upload de documentação haverá um aviso de Inscrição INCOMPLETA!, sendo necessária a conclusão da Inscrição dentro do prazo previsto no Anexo A.

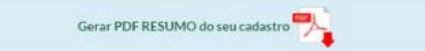

## DOCUMENTOS DE INSCRIÇÃO CONFORME O AVISO DE CONVOCAÇÃO

#### Adicionado(s):

Inscrição INCOMPLETA! Fins ser classificado para a ETAPA II, conclua sua inscrição dentro do prazo previsto no Anexo A!

### **12 Documento(s) Faltando:**

Carteira de Identidade e CPF.

Certidão de nascimento, ou casamento, ou união estável atualizada.

Certidão Negativa Criminal da Justiça Estadual (ou do Distrito Federal), do lugar declarado como residência.

Certidão Negativa Criminal da Justiça Federal, do lugar declarado como residência.

Certidão Negativa Criminal da Justiça Militar (STM), do lugar declarado como residência.

Declaração de ciência da mudança de município de residência (Anexo "J").

Declaração de Residência (Anexo "I") acompanhado do respectivo comprovante.

Declaração de Veracidade dos Documentos Apresentados (Anexo "L"). Firma reconhecida em Cartório.

Declaração de voluntariado para a prestação do Serviço Militar Temporário (Anexo "G").

Folha de antecedentes da Polícia Civil Estadual (ou do Distrito Federal), do lugar declarado como residência. Folha de antecedentes da Polícia Federal.

Folhas de assentamentos militares (ou folhas de alterações). Para os reservistas das Forças Armadas.

## ESPECIALIDADE(S) CADASTRADA(S)

Inscrição INCOMPLETA! Fins ser classificado para a ETAPA II, conclua sua inscrição dentro do prazo previsto no Anexo A! Nenhuma Especialidade Cadastrada! Nenhum Currículo Adicionado! Evite a sua DESCLASSIFICAÇÃO! Leia novamente o Aviso de Convocação!

(SISTEMA DE SELEÇÃO DE CANDIDATOS TEMPORÁRIOS – SISCANT – ORIENTAÇÕES AOS CANDIDATOS, 4 JUN 24....2/2)